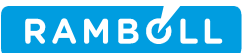

Beregnet for GeoGIS Brugere

Dokument type Brugervejledning

Dato Oktober/2010

# GEOGIS

## UDVEKSLING AF DATA MELLEM REGIONER OG RÅDGIVERE

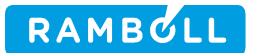

## Indhold

| 1. | Baggrund                                                            | 3  |
|----|---------------------------------------------------------------------|----|
| 2. | Dataflow mellem Region og Rådgiver                                  | 3  |
| з. | Forbinde GeoGIS til Regionens Databaser                             | 4  |
| 4. | Overføre data fra Jar til lokal GeoGIS database                     | 5  |
| 5. | Overføre data fra lokal GeoGIS database til Central GeoGIS database | 8  |
| 6. | Kontrollere GeoGIS database                                         | 10 |
| 7. | Overføre data fra Central GeoGIS database til Jar database          | 14 |
|    |                                                                     |    |

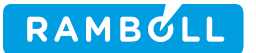

## 1. Baggrund

Regioner benytter rådgivere til at undersøge og dokumentere forurenede lokaliteter. Dette notat beskriver hvordan data overføres mellem regionens centrale Jar og GeoGIS databaser og rådgivernes lokale GeoGIS databaser.

De beskrevne funktioner er tilgængelige fra GeoGIS version 2.1.59

## 2. Dataflow mellem Region og Rådgiver

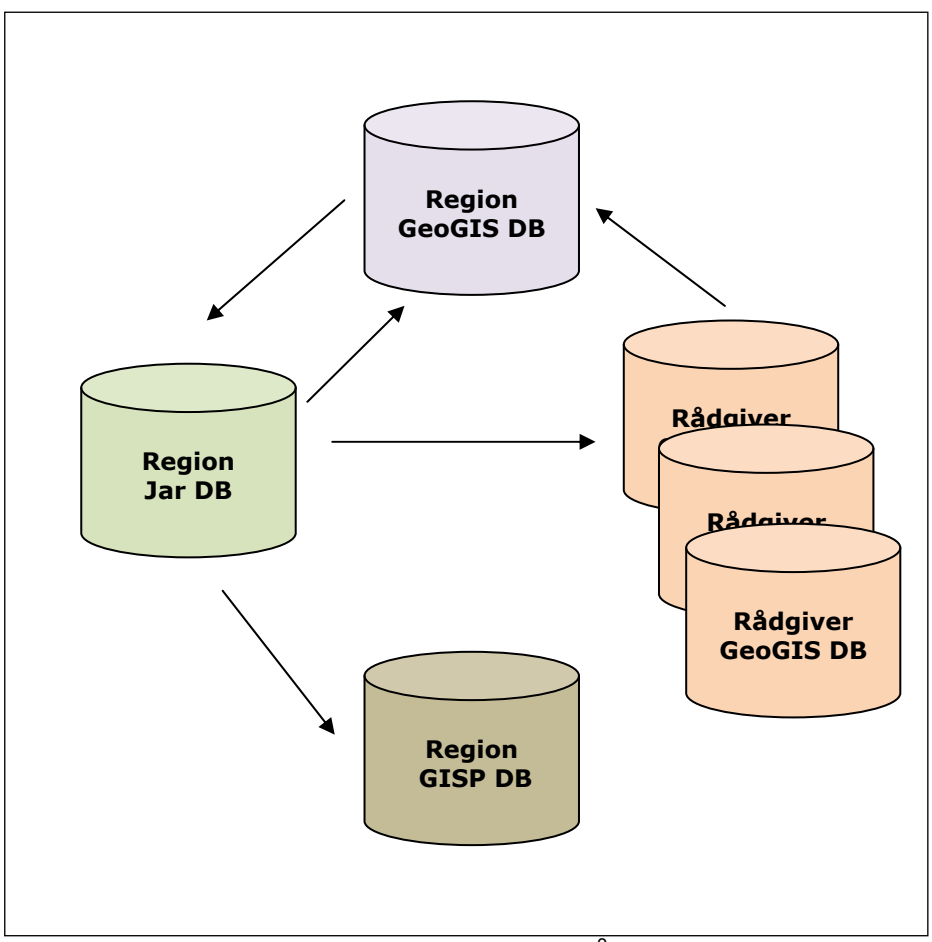

Figur: Dataflow mellem regionens databaser og rådgivernes databaser

Dataflowet starter i regionens Jar database, hvor de forurenede lokaliteter oprettes og identificeres vha. lokalitetsnummer, adresse og koordinater.

Når regionen bestiller en undersøgelse på en lokalitet hos en rådgiver oprettes en projekt fase i jar databasen.

Nu kan rådgiveren fra Jar databasen trække de administrative data, der er nødvendige for at oprette lokaliteten i den lokale GeoGIS database. Her identificeres lokaliteten vha. et firmanavn og sagsnummer, der typisk sættes lig lokalitetsnummeret. Lokalitetsnummeret og FaseId kopieres dog også til særlige felter, hvilket giver rådgiveren mulighed for at anvende deres egne sagsnumre for identifikation.

Har rådgiveren oprettet deres sager i GeoGIS uden at benytte webservicen, der trækker data fra Jar, så kan de relevante nøgler tilføjes senere, se nedenfor. Det er vigtigt, at rådgiveren inkluderer kommunenummeret enten i starten af sagsnummeret eller i det særlige kommunenummer felt i sagstabellen.

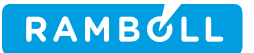

Når rådgiveren har indtastet boredata, geologi data og analyse data, så kan data overføres til regionens GeoGIS database.

Fra regionens GeoGIS database kan regionens medarbejdere overføre analyse data til Jar databasen og evt. videre til GISP databasen.

## 3. Forbinde GeoGIS til Regionens Databaser

Regionens databaser oprettes automatisk ved opstart af GeoGIS. Det er således ikke nødvendigt for GeoGIS brugeren at oprette reference til regionens GeoGIS og Jar databaser i Database Administratoren, da det sker automatisk:

- Region Midtjylland GeoGIS Web Service Region Midtjylland Jar Web Service
- Region Syddanmark GeoGIS Web Service Region Syddanmark Jar Web Service

| GeoGIS2005 - [Boredata - Jordforurening: Region Syddanmark - GeoGIS - Web Service] |                                                                                                    |  |  |  |  |  |  |  |
|------------------------------------------------------------------------------------|----------------------------------------------------------------------------------------------------|--|--|--|--|--|--|--|
| 👌 Eiler Vindue Hjælpeværktøjer                                                     | Hjælp <u>A</u> bout                                                                                    |  |  |  |  |  |  |  |
| i 间 🏶 🌖   📬   🖓 🎭   Database                                                       | GeoGIS - Web Service 🔻 Side Boredata - Jordforuren 💌 Genveje Sidste 💌 🕴 🚍                              |  |  |  |  |  |  |  |
| Foldere                                                                            | Region Syddanmark - GeoGIS - Web Service  Region Syddanmark - Jar - Web Service Region Syd 2008 Pulie1 |  |  |  |  |  |  |  |
| 🖃 🛅 Kommuner 🖉 🖉                                                                   | Region_Syd_2008_Pulje2                                                                                 |  |  |  |  |  |  |  |
| 🗈 🛅 <mark>0 - Ikke oplyst</mark>                                                   | Region_syd_2008_Pulje3<br>Region_Syd_2008_Pulje4                                                       |  |  |  |  |  |  |  |
| 🛅 1 - Ukendt                                                                       | Region_Syd_pulje6                                                                                      |  |  |  |  |  |  |  |
| - 🦳 42 - Fyns amt                                                                  | Region_syd_buije/<br>Region_syddanmark2009                                                             |  |  |  |  |  |  |  |

Brugerne kan få læseadgang til databaserne ved henvendelse til regionerne. Brugeren vil da modtage et brugernavn og password, der indtastes i Database Administratoren:

| Database Administrator                                                                                                    |                                                            |          |  |  |  |  |
|----------------------------------------------------------------------------------------------------|------------------------------------------------------------|----------|--|--|--|--|
| Åben Opret Reparer Licenser                                                                                                    |                                                            |          |  |  |  |  |
| Database Navn:                                                                                                    | Region Syddanmark - GeoGIS - Web Service                   | ~        |  |  |  |  |
| Database Type:                                                                                                    | Web Service                                                | ~        |  |  |  |  |
| Database Connect:                                                                                                    | WS="http://www.jfa.regionsyddanmark.dk/geogis2005/service. | <b>v</b> |  |  |  |  |
| Database Format:                                                                                                    | GeoGIS                                                     | *        |  |  |  |  |
| Database Side:                                                                                                    | Boredata - Jordforurening                                  | ~        |  |  |  |  |
| Partnerorganisation:                                                                                                    | Partnerorganisation:                                       |          |  |  |  |  |
| Database Brugernavn:                                                                                                    | BrianErlandSorensen                                        |          |  |  |  |  |
| Database Password:                                                                                                    | •••••                                                      |          |  |  |  |  |
| Før GeoGIS2005 kan bruges må brugeren tilknytte systemet til en eller flere databaser.         Angiv database navn, type, filenavn/connect streng, format og default side:         - Database Navn: Kort navn angivet af brugeren         - Database Type; Angiv MS Access / SQL Server / Dracle / Web Service         - Database Connect: Angiv filnavn / Connect streng / Url         - Database Eromat: Angiv filnavn / Connect streng / Url         - Database Eromat: Angiv filnavn / Connect streng / Url         - Database Eromat: Angiv GenGIS: PC lumiter BMS         Ny       Tilløj         _ Liste       Åben |                                                            |          |  |  |  |  |

Ligger regionens databaser ikke i listen, så kan de tilføjes som andre databaser i Database Administratoren.

## 4. Overføre data fra Jar til lokal GeoGIS database

Udvekslingsprogrammet startes fra *Hjælpeprogrammer > Jar GeoGIS:* 

| 🎯 GeoGIS 2005 |     |                 |             |         |      |        |          |     |         |             |      |
|---------------|-----|-----------------|-------------|---------|------|--------|----------|-----|---------|-------------|------|
| Filer Vindue  | Hjæ | lpeværktøjer    | Hjælp       | About   |      | _      |          |     |         |             |      |
| i 间 🎯 🥥 🛯     |     | Database adr    | ninistrator |         | F10  | - Side | Boredata | • G | ienveje | 1210 - 1210 | Mo 🝷 |
|               | ٠   | Import, ekspo   | irt og opda | itering | F11  |        |          |     |         |             |      |
|               |     | Quick Importe   | r           |         |      |        |          |     |         |             |      |
|               | ٢   | GIS eksport -   | Batch       |         | F12  |        |          |     |         |             |      |
|               | 1   | GIS start       |             | Ctr     | +F10 |        |          |     |         |             |      |
|               | SQL | Egneforspørg    | elser       | Ctrl    | +F12 |        |          |     |         |             |      |
|               |     | Standat         |             |         |      |        |          |     |         |             |      |
|               |     | Søgning - Bori  | inger       |         |      |        |          |     |         |             |      |
|               |     | Søgning - Ana   | lyser       |         |      |        |          |     |         |             |      |
|               |     | Søgning - Jup   | iter        |         |      |        |          |     |         |             |      |
|               |     | Find / Opret V  | 'irksomhed  |         |      |        |          |     |         |             |      |
|               |     | Opret Anlæg     |             |         |      |        |          |     |         |             |      |
|               |     | Opret Tilladels | se / Vilkår |         |      |        |          |     |         |             |      |
|               |     | Gebyr           |             |         |      |        |          |     |         |             |      |
|               |     | Jar GeoGIS      |             |         |      |        |          |     |         |             |      |
|               |     | Jar Indberetn   | ing         |         |      |        |          |     |         |             |      |
|               |     | GPS Position    |             |         |      |        |          |     |         |             |      |
|               |     |                 |             |         |      |        |          |     |         |             |      |

Brugeren vælger:

- Overfør Lokaliteter fra Jar til GeoGIS
- Jar databasen
- Den lokale GeoGIS database
- Kommunen
- Den firmakode, som sagerne skal have i GeoGIS

| JarGeoGIS                                                                                                    |                                                                                                    |                                                              | ×     |
|----------------------------------------------------------------------------------------------------|----------------------------------------------------------------------------------------------------|--------------------------------------------------------------|-------|
| Afvikling:                                                                                                    | Overfør Lokaliteter fra Jar til GeoGIS                                                                                                    |                                                              | ~     |
|                                                                                                    | Denne konvertering benyttes til at opre<br>udfra Regionens JAR database.                                                                                                    | ette GeoGIS Sager og Lokaliter i rådgiverens lokale database |       |
|                                                                                                    | Brugeren vælger regionens Jar databa                                                                                                    | se, den lokale GeoGIS database samt den relevante kommune    | og 🔽  |
| Jar Database:                                                                                                    | Region Syddan mark - Jar - Web Servi                                                                                                    | ce                                                           | ~     |
| Lokal GeoGIS Database:                                                                                                    | Region_Syd_pulje7                                                                                                    |                                                              | ~     |
| Kommune:                                                                                                    | Middelfart Kommune (410)                                                                                                    |                                                              | ~     |
| Firma:                                                                                                    | RAMBØLL - Rambøll                                                                                                    |                                                              | ~     |
| Jar Data:                                                                                                    |                                                                                                    | Lokale GeoGIS Data:                                          |       |
| ♥         Region Syddam           ♥         410-81001 V;           ♥         410-81002 V;           ■         410-81002 V;           ■         410-81002 V;           ■         410-81003 V;           ♥         410-81004 V;           ♥         410-81005 V;           ♥         410-81006 V;           ♥         410-81006 V;           ♥         410-81007 V;           ♥         410-81010 V;           ♥         410-81010 V;           ♥         410-81012 V;           ♥         410-81012 V;           ♥         410-81012 V;           ♥         410-81012 V;           ♥         410-81015 V;           ♥         410-81015 V;           ♥         410-81015 V;           ♥         410-81015 V;           ♥         410-81015 V;           ■         410-81012 V;           ■         410-81012 V;           ■         410-81012 V;           ■         410-81012 V;           ■         410-81012 V;           ■         410-81012 V;           ■         410-81012 V;           ■         410-81012 V; | ark - Jar - Web Service<br>2 Lakage fra nedlagt vil<br>lgået Afbrænding af affa<br>afklaret Afbrænding og o<br>afklaret Afbrænding og o<br>afklaret Afbrænding og o<br>afklaret Afbrænding og o<br>afklaret OK detailsalgsæ<br>lgået Transformærstation<br>lgået Transformærstation<br>afklaret Difus tjære og<br>afklaret Difus tjære og<br>afklaret Difus tjære og<br>afklaret Difus tjære og<br>afklaret OK detailsip fra<br>lgået Brønderup Bærnehav<br>2 Byggeprojekt Guldregne<br>lgået VVS-gården, Sofien<br>lgået Offanderup Bærnehav<br>2 Byggeprojekt Guldregne<br>lgået St0-påbudssag vill<br>lgået St0-påbudssag vill<br>lgået Påbud efter \$40 på<br>lgået Rekord Rens, GI Bæ<br>lgået Kjby Mentvæsk og P<br>afklaret. Genenvendelse a | - Region_Syd_pulje7                                          |       |
| 20 Lokaliteter i Jar, men ikke                                                                                                    | i GeoGIS                                                                                                    | 0 Sager i GeoGIS, men ikke i Jar                             |       |
| Opdater Log                                                                                                    |                                                                                                    | Udfør                                                        | : xit |

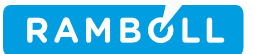

Brugeren kan nu afkrydse de lokaliteter og projektfaser, der skal overføres til den lokale GeoGIS database. Default er lokaliteter med relevante projektfaser, der ikke allerede findes i GeoGIS databasen, afkrydset.

Bemærk, at overførelsen sker pr. kommune. Skal man hente data fra flere kommuner, så må man derfor gentage proceduren for hver af kommunerne.

#### **Overførelse**

Brugeren klikker *Udfør* og data kopieres over:

| JarGeoGIS                                                                                                    |                                                                                                    | E                                                                                                    |
|----------------------------------------------------------------------------------------------------|----------------------------------------------------------------------------------------------------|----------------------------------------------------------------------------------------------------|
| Afvikling:                                                                                                    | Overfør Lokaliteter fra Jar til GeoGIS                                                                                                    | · · · · · · · · · · · · · · · · · · ·                                                                                                    |
|                                                                                                    | Denne konvertering benyttes til at opre<br>udfra Regionens JAR database.                                                                                                    | ette GeoGIS Sager og Lokaliter i rådgiverens lokale database                                                                                                    |
|                                                                                                    | Brugeren vælger regionens Jar databa                                                                                                    | se, den lokale GeoGIS database samt den relevante kommune og 💌                                                                                                    |
| Jar Database:                                                                                                    | Region Syddanmark - Jar - Web Servio                                                                                                    | ce 👻                                                                                                    |
| Lokal GeoGIS Database:                                                                                                    | Region_Syd_pulje7                                                                                                    | ×                                                                                                    |
| Kommune:                                                                                                    | Middelfart Kommune (410)                                                                                                    |                                                                                                    |
| Firma:                                                                                                    | RAMBØLL - Rambøll                                                                                                    | ~                                                                                                    |
| Les Debes                                                                                                    |                                                                                                    |                                                                                                    |
| Jar Data:                                                                                                    |                                                                                                    | Lokale Geodal's Data:                                                                                                    |
| 0       410-81001 V         0       410-81002 V         0       410-81003 V         0       410-81005 V         0       410-81006 V         0       410-81006 V         0       410-81006 V         0       410-81007 V         0       410-81007 V         0       410-81007 V         0       9000000 V         0       90000000 V         0       9000000000 V         0       9000000000000000000000000000000000000 | 2 Lækage fra nedlagt vil<br>dgået Afbrænding af affa<br>afklaret Afbrænding og o<br>afklaret Atboændug, Oden<br>I/V2 Grusgrav med olie p<br>afklaret OK detailsalgsa<br>dgået Transformerstation<br>dgået Transformerstation<br>dgået Transformerstation<br>dgået Transformerstation<br>dgået Transformerstation<br>dgået Transformerstation<br>dgået Transformerstation<br>dgået Transformerstation<br>afklaret Diffus tjære og<br>PROJEKT PRIVAT 410-81010<br>Inderssgelse af over:<br>prensning af to byggef<br>iartering overjord udeared<br>afklaret Olieudslip fra<br>dgået WS-gården, Sofien<br>dgået UNS-gården, Sofien<br>dgået UNS-gården, sofien | <ul> <li>PAMESUL 410-81001 Lækage fra nedl</li> <li>PAMESUL 410-81002 Afbrænding af a</li> <li>PAMESUL 410-81005 Grusgrav med ol</li> <li>PAMESUL 410-81006 OK detailsalgsa</li> <li>PAMESUL 410-81006 OK detailsalgsa</li> <li>PAMESUL 410-81000 Diffus tjære og</li> <li>PAMESUL 410-81010 Diffus tjære og</li> <li>PAMESUL 410-81010 Diffus tjære og</li> <li>PAMESUL 410-81010 Diffus tjære og</li> <li>PAMESUL 410-81010 Diffus tjære og</li> <li>PAMESUL 410-81010 Diffus tjære og</li> <li>PAMESUL 410-81010 Diffus tjære og</li> <li>PAMESUL 410-81010 Diffus tjære og</li> <li>PAMESUL 410-81011 Olieudslip fra</li> <li>PAMESUL 410-81012 Brenderup Esrne</li> <li>PAMESUL 410-81014 VVS-gården, Sof</li> <li>PAMESUL 410-81014 VVS-gården, Sof</li> <li>PAMESUL 410-810148 VVS-gården, Sof</li> <li>PAMESUL 410-81018 Påbud efter \$40</li> <li>PAMESUL 410-8102 Genanvendelse a</li> <li>PAMESUL 410-8102 "Mogens Marxen"</li> </ul> |
| 0 Lokaliteter i Jar, men ikke i                                                                                                    | GeoGIS                                                                                                    | 0 Sager i GeoGIS, men ikke i Jar                                                                                                    |
| Opdater Log                                                                                                    |                                                                                                    | Udfør Exit                                                                                                    |

I GeoGIS kan de overførte sager nu listes:

• Kommunenr., Lokalitet, FaseId, diverse overskrifter samt koordinater overføres.

Bemærk, at hvis en lokalitet indeholder flere projektfaser, så oprettes i GeoGIS et tilsvarende antal sager: SagA, SagB ... etc.

Brugeren kan fravælge uønskede projektfaser inden overførelsen.

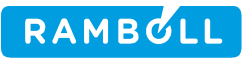

| BRegister: TestCowi; Sager                        |    |       |            |                                     |     |          |                                 |                                      |          |          |
|---------------------------------------------------|----|-------|------------|-------------------------------------|-----|----------|---------------------------------|--------------------------------------|----------|----------|
| Foldere                                           | Sa | ger   |            |                                     |     | _        | _                               |                                      |          |          |
| 🗐 💼 Sager                                         |    | Firma | Sagsnr.    | Titel                               | T   | Nr.      | Felt                            | Værdi                                | 111      | Skjul 📩  |
| 🖨 🛅 410-81010B - Diffus tjære og tungmetalforurer | •  | COWI  | 410-81010B | Diffus tjære og tungmetalforurening |     | 0        | ) Firma                         | COWI                                 |          |          |
| 🛅 Boringer                                        |    | COWI  | 410-81001A | Lækage fra nedlagt villaolietank    |     | -        | Gruppe: 2                       | Nøgle                                |          |          |
| 🛅 Snit                                            |    | COWI  | 410-81002  | Afbrænding af affald                |     |          | J<br>I Sagsnr.                  | 410-81010B                           |          |          |
| 🗉 🛅 Dokumenter                                    |    | COWI  | 410-81006  | OK detailsalgsanlæg                 | X   |          | Gruppe: 3                       | Andre Nøgler                         |          |          |
| 410-81001A - Lækage fra nedlagt villaolietank     |    | COWI  | 410-81006A | OK detailsalgsanlæg                 |     |          |                                 | 410                                  |          |          |
|                                                   |    | COWI  | 410-81008  | Transformerstation - Gelsted        | -   |          | 2 Millionnhadoluno              | 410                                  | H        |          |
|                                                   | _  | COWI  | 410-81001  | Lækage fra nedlagt villaolietank    |     | $\vdash$ | 1 Virksomheden:                 |                                      | <u></u>  |          |
| 🛅 410-81006A - OK detailsalgsanlæg                | _  | COWI  | 410-81010A | Diffus tjære og tungmetalforurening |     |          | 5 E pr                          |                                      |          |          |
| 410-81008 - Transformerstation - Gelsted          | _  | COWI  | 410-81031  | TRAP-EL ApS                         | _   |          | C. HI.                          |                                      | H        |          |
| - 📇 410-81001 - Lækage fra nedlagt villaolietank  |    | COWI  | 410-81010C | Diffus tjære og tungmetalforurening | _   |          | 7 Huenr                         |                                      | H        |          |
|                                                   | _  | COWI  | 410-81012  | Brenderup Børnehave                 | _   | 10       | 1 Permi                         |                                      | H        |          |
|                                                   |    | COWI  | 410-81016  | §48-påbudssag                       |     |          | 2 Lokalitet                     | 410-81010                            | H        |          |
| 410-81010C - Diffus tiære og tungmetalforurer     | _  | COWI  | 410-81018  | Pábud efter §40 på Øster Allé       | 1   | 12       | B Easeld                        | ebcc469e-1ae0-406a-b852-4383fb1e2c4b | H        |          |
| 410-81012 - Brenderun Børnehave                   | -  | COWI  | 410-81027  | "Mogens Marxen" - tyveri/hærværk på | r   | 16       | 5 MSLink                        | 840                                  | 4        |          |
|                                                   |    | COWI  | 410-81030  | Hærværk på olietønder               | 41- |          | Gruppe: 10                      | Data                                 | 1        |          |
| 410-81018 - Påbud efter \$40 på Øster állé 47     | -  | COWI  | 410-81010  | Diffus tjære og tungmetalforurening | N   |          | 7 73 1                          | Differ firms on her markelfor and in |          |          |
| A10.91027 - "Mogens Marven" - huveri/hearve       | *  |       |            |                                     |     | 17       |                                 | Dirus (ære og tungmetarorurening     | Ē        |          |
| - A10-81030 - Hærværk på dietender                |    |       |            |                                     |     | 10       | a Beskrivelse i                 | Oproperging of to buggefelter        | H        |          |
| 410 91010 Diffue time on humanotalizationi.       |    |       |            |                                     | -   | 13       | Beskivelse 2<br>D. Beskivelse 2 | Opiensning al to byggeleiter         | H        |          |
| 4 rootoro - Dinas gaere og tangmetallorarenin     |    |       |            |                                     |     | 20       | Deskrivelse 3                   |                                      | H        |          |
|                                                   |    |       |            |                                     |     | 2        | I Entrep.<br>2 Init 1           |                                      | <u> </u> | 岩비       |
| E Coskelligt                                      |    |       |            |                                     | -   | 20       | 2 Init 2                        |                                      | H        |          |
|                                                   |    |       |            |                                     |     | 20       | 1 Start Dato                    |                                      | H        |          |
|                                                   |    |       |            |                                     |     | 25       | 5 Suntav                        |                                      | H        | <u> </u> |
|                                                   |    |       |            |                                     |     |          |                                 |                                      | H        |          |

GeoGIS vil forsøge at tilføje de nødvendige reference felter i sagstabellen (Job):

- Loc [varchar] (20)
- FaseId [varchar] (100)

Har brugeren ikke rettigheder til dette, så må det gøres manuelt af database administratoren f.eks. direkte i administrationsværktøjerne til SQL Server.

#### **Koordinater**

• Koordinaterne kan naturligvis bruges til at se, hvor lokaliteterne er:

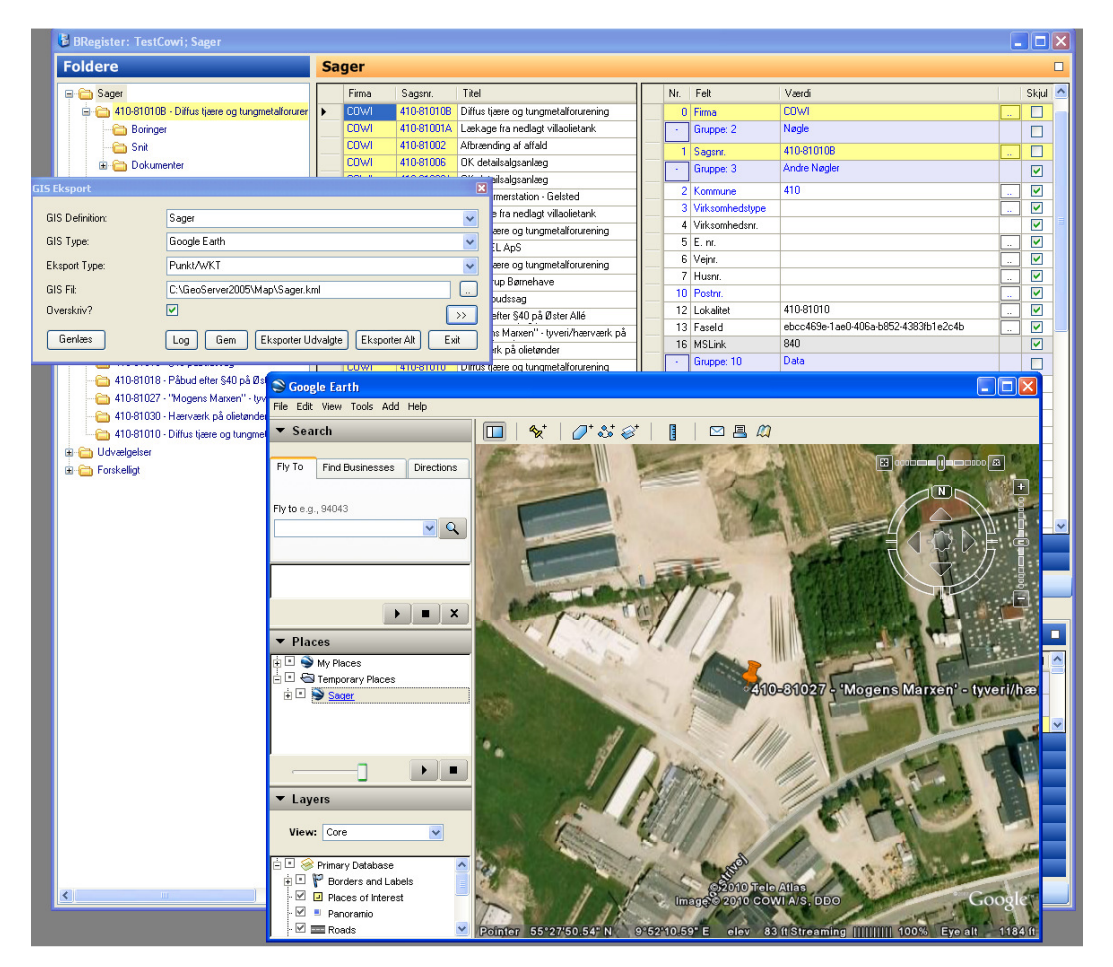

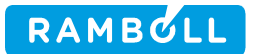

## 5. Overføre data fra lokal GeoGIS database til Central GeoGIS database

Udvekslingsprogrammet startes fra Hjælpeprogrammer > Jar GeoGIS

Brugeren vælger

- Overfør Sager fra GeoGIS til GeoGIS
- Den lokale GeoGIS database
- Den centrale GeoGIS database
- Kommunen

| JarGeoGIS                                                                                                    |                                                                                                    | × |
|----------------------------------------------------------------------------------------------------|----------------------------------------------------------------------------------------------------|---|
| Afvikling:<br>Lokal GeoGIS Database:                                                                                                    | Dverfør Sager fra GeoGIS til GeoGIS         Denne konvertering benyttes til at overføre data fra en lokal rådgiver GeoGIS database til regionens centrale         GeoGIS database.         Brugeren vælger den lokale GeoGIS database og regionens GeoGIS database, samt den relevante kommune og         Region. Syd. pulje6                                                                                                    |   |
| Central GeoGIS Database:                                                                                                    | Region Syddanmark - GeoGIS - Web Service                                                                                                    | - |
| Kommune:                                                                                                    | 0dense (461)                                                                                                    | - |
| Firma:                                                                                                    |                                                                                                    |   |
| Lokale GeoGIS Data:                                                                                                    | Centrale GeoGIS Data:                                                                                                    |   |
| <ul> <li>□ Region_Syd_pul</li> <li>⊕ V RAMESUL 46:</li> <li>⊕ V RAMESUL 46:</li> <li>⊕ V RAMESUL 46:</li> <li>⊕ V RAMESUL 46:</li> <li>⊕ V RAMESUL 46:</li> </ul> | je6<br>1-70133 Eimelundsvej 12, 5200<br>1-70232 Frederiksgade 56, 500<br>1-80078 Marienlystvej 1, 5000<br>1-80078 Marienlystvej 1, 5000<br>1-81087 Stæremosevej 44, 5250<br>0 EPOTDATA 461-00024<br>0 EPOTDATA 461-00048<br>0 EPOTDATA 461-00066<br>0 EPOTDATA 461-00066<br>0 EPOTDATA 461-00076<br>0 EPOTDATA 461-00076<br>0 EPOTDATA 461-00076<br>0 EPOTDATA 461-00076<br>0 EPOTDATA 461-00076<br>0 EPOTDATA 461-00076<br>0 EPOTDATA 461-0014<br>0 EPOTDATA 461-0014<br>0 EPOTDATA 461-0014<br>1 EAMESLI 461-00146 Travbanevej 14, 0den:<br>0 SJ 461-00146 Travbanevej 14, 0den:<br>0 SJ 461-00146 Travbanevej 12, (<br>0 EAMESLI 461-00403 Helgavej 32 ▼ |   |
| <                                                                                                    |                                                                                                    |   |
| 5 Sager i fra databasen, men                                                                                                    | ikke i til databasen                                                                                                    |   |
| Opdater Log                                                                                                    | Udfør Exit                                                                                                    |   |

De listede sager er farvekodet alt efter om de findes i begge databaser.

Brugerne kan afkrydse de sager i den lokale GeoGIS database, der skal overføres til den centrale GeoGIS database. Som standard er de sager, der ikke findes i den centrale GeoGIS database afkrydsede.

Brugeren klikker Udfør og data overføres:

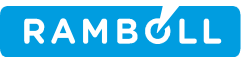

| JarGeoGIS                                                                                                    |                                                                                                    |                                                                                                    |   |
|----------------------------------------------------------------------------------------------------|----------------------------------------------------------------------------------------------------|----------------------------------------------------------------------------------------------------|---|
| Afvikling:                                                                                                    | Dverfør Sager fra GeoGIS til GeoGIS<br>Denne konvertering benyttes til at overføre<br>GeoGIS database.<br>Brugeren vælger den lokale GeoGIS databa | data fra en lokal rådgiver GeoGIS database til regionens centrale<br>see og regionens GeoGIS database, samt den relevante kommune og                                                                                                    |   |
| Lokal GeoGIS Database:<br>Central GeoGIS Database:                                                                                                    | Region_Syd_pulje6<br>Region Syddanmark - GeoGIS - Web Servic                                                                                       | xe                                                                                                    | * |
| Kommune:                                                                                                    | Odense (461)                                                                                                    |                                                                                                    | ~ |
| Firma:<br>Lokale GeoGIS Data:                                                                                                    |                                                                                                    | Centrale GeoGIS Data:                                                                                                    | × |
| Region_Syd_pul Patholic Syd_pul V PAtholic Syd_pul V Postation V Projekt: V Projekt: V Projek: V Projek: V Projek: V Projek: V Projek: <td>jeś</td> <td>PAMEØLL 461-70128 Dybdevej 34, 5200 (<br/>PAMEØLL 461-70138 Elmelumdsvej 12, 53<br/>  Dokalitet: 461-70133<br/>  Projekt: Projekt RSD, 461-70<br/>  Fase: Fase: UND Indledende underssgel<br/>  Fejl &gt; FaseI felt mangler<br/>  Bl 3,01 m<br/>  Antal Jordprsver: 10 stk.<br/>  Antal Jordprsver: 10 stk.<br/>  Antal Jordprsver: 10 stk.<br/>  Antal Jordprsver: 19 stk.<br/>  F2 5,51 m<br/>  01 ? m<br/>  02 ? m<br/>  03 ? m<br/>  04 ? m<br/>  05 ? m<br/>  01 ? m</td> <td></td> | jeś                                                                                                    | PAMEØLL 461-70128 Dybdevej 34, 5200 (<br>PAMEØLL 461-70138 Elmelumdsvej 12, 53<br>  Dokalitet: 461-70133<br>  Projekt: Projekt RSD, 461-70<br>  Fase: Fase: UND Indledende underssgel<br>  Fejl > FaseI felt mangler<br>  Bl 3,01 m<br>  Antal Jordprsver: 10 stk.<br>  Antal Jordprsver: 10 stk.<br>  Antal Jordprsver: 10 stk.<br>  Antal Jordprsver: 19 stk.<br>  F2 5,51 m<br>  01 ? m<br>  02 ? m<br>  03 ? m<br>  04 ? m<br>  05 ? m<br>  01 ? m |   |

Efter overførelsen kan brugeren sammenligne antallet af boringer og prøver i de to databaser.

Bemærk, at data tilføjes, men overskrives ikke. Dvs. hvis man skal opdatere en sag fordi data er rettet, så må man først slette sagen i den centrale GeoGIS database og efterfølgende overføre data på ny. Sager kan slettes vha. det normale GeoGIS interface.

Se nedenfor, hvordan GeoGIS databasen kontrolleres for data overføres:

## RAMBOLL

## 6. Kontrollere GeoGIS database

Før data overføres til den centrale GeoGIS database bør de relevante sager kontrolleres, dvs.

- Sagerne skal være mærket med kommunenumre
- Sagerne skal være mærket med Jar Lokalitet og Projektfase (FaseId)
- GeoGIS sager, boringer og anlæg skal referere til hinanden

Brugeren vælger

- Kontroller Sager i GeoGIS
- Den lokale GeoGIS database
- Jar database
- Kommunen

De fundne datafejl vises med rød skrift i GeoGIS træet:

| JarGeoGIS                                                                                                    |                                                                                                    |                                                                                                    |
|----------------------------------------------------------------------------------------------------|----------------------------------------------------------------------------------------------------|----------------------------------------------------------------------------------------------------|
| Afvikling:                                                                                                    | Kontroller Sager i GeoGIS                                                                                                    | ·                                                                                                    |
|                                                                                                    | Denne funktion benyttes til at kontroller GeoGIS data for:                                                                                                    | ▲                                                                                                    |
|                                                                                                    | -Sager uden angivelse af kommunenr.                                                                                                    |                                                                                                    |
| GeoGIS Database:                                                                                                    | Region_Syd_pulje6                                                                                                    |                                                                                                    |
| Jar Database                                                                                                    | Region Syddanmark - Jar - Web Service                                                                                                    |                                                                                                    |
| Kommune:                                                                                                    | Odense (461)                                                                                                    |                                                                                                    |
| Firma:                                                                                                    |                                                                                                    | v.                                                                                                    |
| GeoGIS Data:                                                                                                    |                                                                                                    | Jar Data:                                                                                                    |
| ■ Region_Syd_pul<br>● Region_Syd_pul<br>● V RAMBGLL 46<br>● V Projekt:<br>• V Projekt:<br>• | jeć<br>1-70133 Elmelundsvej 12, 5200 Odense<br>5:<br>mmunenr. er ikke angivet på sagen<br>sference til Jar Lokalitet er ikke an<br>> Reference til Jar Fase er ikke ang<br>m<br>m<br>m<br>1-70232 Frederiksgade 56, 5000 Odense<br>1-80078 Marienlystvej 1, 5000 Odense<br>1-80078 Harienlystvej 6, 5230 Oderse<br>1-81077 Hannerugårdsvej 6, 5230 Oderse | <ul> <li>461-70128 Udgået Krogs Auto, Dybdevej 34</li> <li>461-70129 Udgået Merkur Bogtryk, Elisabeths Alle</li> <li>461-70130 Uafklaret Ellegård Knallertbachs, Elleg</li> <li>461-70131 V2 Maskinfabrikken Mico/Gør Det Selv F</li> <li>461-70132 V1 Odense Skyttekreds, Elmelundhaven (</li> <li>9 rojekt: Historisk</li> <li>9 Projekt: Konvertering af Stoffer fra ROKA</li> <li>9 Projekt: Forojekt RSD, 461-70133</li> <li>461-70135 Udgået K.M. Autorep., Blmelundsvej 12</li> <li>9 Projekt: Historisk</li> <li>461-70135 Udgået K.M. N. Trans/Henning W.Niels</li> <li>461-70136 V1 Automobilhuset Odense ApS, Faaborgv</li> <li>461-70137 Udgået Odense Cementvarefabrik, Faabor</li> <li>461-70137 Udgået Odense Cementvarefabrik, Faaborgv</li> <li>461-70140 V1 Maskinfabrikken Optico, Faaborgvej</li> <li>461-70143 V1 Vogmand Bent Johs. Thorslund, Faab</li> <li>461-70145 V1 Nordisk Dæk Import A/S, Gammel Hsj</li> <li>461-70146 V1 Højne Maskinfabrik m.m., Gammel Hsj</li> <li>461-70146 V1 Højne Maskinfabrik m.m., Gammel Hsj</li> <li>461-70146 V1 Højne Smedie og Maskinfabrik, Gamme</li> <li>461-70146 V1 Højne Smedie og Maskinfabrik, Gamme</li> </ul> |
| Opdater Log                                                                                                    |                                                                                                    | Udfør Exit                                                                                                    |

Brugeren kan nu bede programmet opdatere sagerne med kommunenumre og anlæggene med reference til de tilsvarende boringer ved klik på *Udfør*.

Er projektfasen ikke angivet på sagen, så kan den kopieres i følgende trin:

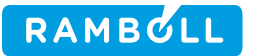

1. Vælg den relevante projektfase i Jar træet:

| JarGeoGIS                                                                                                    |                                                                                                    |                                                                                                    | X  |
|----------------------------------------------------------------------------------------------------|----------------------------------------------------------------------------------------------------|----------------------------------------------------------------------------------------------------|----|
|                                                                                                    |                                                                                                    |                                                                                                    |    |
| Afvikling:                                                                                                    | Kontroller Sager i GeoGIS                                                                                                    |                                                                                                    | *  |
|                                                                                                    | Denne funktion benyttes til at kontroller GeoGIS data for:                                                                                                    |                                                                                                    | ^  |
|                                                                                                    | - Sager uden angivelse af kommunenr.                                                                                                    |                                                                                                    |    |
|                                                                                                    |                                                                                                    |                                                                                                    | ~  |
| GeoGIS Database:                                                                                                    | Region_Syd_pulje6                                                                                                    |                                                                                                    | ~  |
| Jar Database                                                                                                    | Region Syddanmark - Jar - Web Service                                                                                                    |                                                                                                    | ~  |
| Kommune:                                                                                                    | Odense (461)                                                                                                    |                                                                                                    | ~  |
| Firma:                                                                                                    |                                                                                                    |                                                                                                    | ~  |
| GeoGIS Data:                                                                                                    |                                                                                                    | Jar Data:                                                                                                    |    |
| ■ Region Syd_pull<br>■ V ANDELL 46<br>■ V ANDELL 46<br>■ V Projekt:<br>■ V Projekt:<br>■ V P | jeć<br>1-70133 Elmelundsvej 12, 5200 Odense V<br>2: 461-70133<br>> Reference til Jar Fase er ikke angiv<br>m<br>m<br>1-70232 Frederiksgade 56, 5000 Odense<br>1-80078 Marienlystvej 1, 5000 Odense C<br>1-81077 Hannerupgårdsvej 6, 5230 Odense S | <ul> <li>461-70115 Udgået Elmek, Bondovej 8</li> <li>461-70116 VI Vogmand Bent Stage, Bondovej 9</li> <li>461-70110 VI Ravnebjerg Plastik, Bredingsgyden</li> <li>461-70118 VI Bellinge Auto, Brogårdsvej 14</li> <li>461-70118 VI Bellinge Turistfart ApS, Brogårdsve</li> <li>461-70120 VI Fyns Kran Udstyr / Skydebane, Bind</li> <li>461-70121 VI Kraft- og varmeanlæg, Brændekildev</li> <li>461-70122 VI Odense Kommune Vejvæsen, Brændekildev</li> <li>461-70122 VI Bellinge Ventilation, Byghsjvej 9</li> <li>461-70125 VI Bellinge Ventilation, Byghsjvej 9</li> <li>461-70125 VI Bellinge Ventilation, Byghsjvej 9</li> <li>461-70126 VI Brændekilde Smedie og Maskinværkst</li> <li>461-70128 Udgået Krogs Auto, Dybdevej 34</li> <li>461-70129 Udgået Merkur Bogtryk, Elisabeths All</li> <li>461-70130 Udgået Krogs Auto, Dybdevej 34</li> <li>461-70130 Udgået Krogs Kuto, Dybdevej 14</li> <li>461-70130 Udgået Krogs Kuto, Dybdevej 14</li> <li>461-70130 Udgået Krogs Kuto, Dybdevej 14</li> <li>461-70130 Udgået Krogs Auto, Dybdevej 14</li> <li>461-70130 Udgået Krogs Auto, Dybdevej 14</li> <li>461-70130 Udgået Krogs Kyttekreds, Elmelundhaven</li> <li>V 461-70131 VZ Maskinfabrikken Mico/Gør Det Selv I</li> <li>Projekt:Kinstorisk</li> <li>Projekt:Kinstorisk</li> <li>Projekt:Kinstorisk</li> <li>Projekt:Kinstorisk</li> <li>Projekt:Vrojekt RSD, 461-70133</li> </ul> |    |
|                                                                                                    |                                                                                                    |                                                                                                    | 4  |
| Opdater Log                                                                                                    |                                                                                                    | Udfør Ex                                                                                                    | it |

2. Kopier projektfase nøglen vha. højreklik:

| JarGeoGIS                                                                                                    |                                                                                                    |                                                                                                    | × |  |  |  |  |
|----------------------------------------------------------------------------------------------------|----------------------------------------------------------------------------------------------------|----------------------------------------------------------------------------------------------------|---|--|--|--|--|
| Afvikling:                                                                                                    | Kontroller Sager i GeoGIS                                                                                                    |                                                                                                    | ~ |  |  |  |  |
|                                                                                                    | Denne funktion benyttes til at kontroller GeoGIS data for:                                                                                                    |                                                                                                    |   |  |  |  |  |
|                                                                                                    | - Sager uden angivelse af kommunenr.                                                                                                    |                                                                                                    |   |  |  |  |  |
| 0.000.01                                                                                                    |                                                                                                    |                                                                                                    |   |  |  |  |  |
| GeoGIS Database:                                                                                                    | Hegion_Syd_puljeb                                                                                                    |                                                                                                    | ~ |  |  |  |  |
| Jar Database                                                                                                    | Region Syddanmark - Jar - Web Service                                                                                                    |                                                                                                    | ~ |  |  |  |  |
| Kommune:                                                                                                    | Odense (461)                                                                                                    |                                                                                                    | ~ |  |  |  |  |
| Firma:                                                                                                    |                                                                                                    |                                                                                                    | ~ |  |  |  |  |
| GeoGIS Data:                                                                                                    |                                                                                                    | Jar Data:                                                                                                    |   |  |  |  |  |
| Region_Syd_pul PAMB9LL 46 V Lokalited V Projekt: V Pase: V Advarsel V P1 4,01 V P2 5,51 V 02 2 m V 02 2 m V 02 2 m V 02 2 m V 02 2 m V 02 2 m V 02 2 m V 02 2 m V 02 2 m V 02 2 m V 02 2 m V 02 2 m V 02 2 m V 02 2 m V 02 2 m V 02 2 m V 02 2 m V 02 2 m V 02 2 m V 02 2 m V 02 2 m V 02 2 m V 02 7 m V 02 7 m V 02 7 m V 02 7 m V 02 7 m V 02 7 m V 02 7 m V 02 7 m V 02 7 m V 02 7 m V 02 7 m V 02 7 m V 02 7 m V 05 7 m V 05 7 m <td><pre>sje6<br/>1-70133 Elmelundsvej 12, 5200 Odense V<br/>t: 461-70133<br/>&gt; Reference til Jar Fase er ikke angiv<br/>m<br/>m<br/>m<br/>1-70232 Frederiksgade 56, 5000 Odense<br/>1-80078 Harienlystvej 1, 5000 Odense C<br/>1-81077 Hannerupgårdsvej 6, 5230 Odense S<br/>1-81087 Stæremosevej 44, 5250 Odense S</pre></td> <td><ul> <li>461-70116 VI Vogmand Bent Stage, Bondovej 9</li> <li>461-70117 VI Ravnebjerg Plastik, Bredingsgyden 10,</li> <li>461-70117 VI Bellinge Auto, Brogårdsvej 14</li> <li>461-70119 VI Bellinge Turistfart ApS, Brogårdsvej</li> <li>461-70120 VI Fyns Kran Udstyr / Skydebane, Bindekil</li> <li>461-70121 VI Kraft- og varmeanlæg, Brændekildevej</li> <li>461-70122 VI Odense Kommune Vejvæsen, Brændekildevej</li> <li>461-70123 VZ Militær Materielplads, Brændekildevej</li> <li>461-70123 VZ Militær Materielplads, Brændekildevej</li> <li>461-70124 VI Bent Vslunds Autoværksted, Byghsjvej 1</li> <li>461-70125 VI Brændekilde Smedie og Maskinværkst., B</li> <li>461-70125 VI Brændekilde Smedie og Maskinværkst., D</li> <li>461-70128 Udgået Krogs Auto, Dybdevej 34</li> <li>461-70130 Udgået Merkur Bogtryk, Elisabeths Alle 3</li> <li>461-70131 VZ Maskinfabrikken Mico/Gsr Det Selv Klub</li> <li>461-70132 UJ Odense Skyttekreds, Elmelundhaven 0</li> <li>461-70133 Udgået K.M. Autorep., Elmelundsvej 12</li> <li>Projekt:Historisk</li> <li>Projekt:Projekt RSD, 461-70133</li> <li>461-70134 VI Kopier Reference</li> <li>461-70134 VI Kopier Reference</li> <li>461-70134 VI Kopier Reference</li> <li>Udfør Ex</li> </ul></td> <td></td> | <pre>sje6<br/>1-70133 Elmelundsvej 12, 5200 Odense V<br/>t: 461-70133<br/>&gt; Reference til Jar Fase er ikke angiv<br/>m<br/>m<br/>m<br/>1-70232 Frederiksgade 56, 5000 Odense<br/>1-80078 Harienlystvej 1, 5000 Odense C<br/>1-81077 Hannerupgårdsvej 6, 5230 Odense S<br/>1-81087 Stæremosevej 44, 5250 Odense S</pre> | <ul> <li>461-70116 VI Vogmand Bent Stage, Bondovej 9</li> <li>461-70117 VI Ravnebjerg Plastik, Bredingsgyden 10,</li> <li>461-70117 VI Bellinge Auto, Brogårdsvej 14</li> <li>461-70119 VI Bellinge Turistfart ApS, Brogårdsvej</li> <li>461-70120 VI Fyns Kran Udstyr / Skydebane, Bindekil</li> <li>461-70121 VI Kraft- og varmeanlæg, Brændekildevej</li> <li>461-70122 VI Odense Kommune Vejvæsen, Brændekildevej</li> <li>461-70123 VZ Militær Materielplads, Brændekildevej</li> <li>461-70123 VZ Militær Materielplads, Brændekildevej</li> <li>461-70124 VI Bent Vslunds Autoværksted, Byghsjvej 1</li> <li>461-70125 VI Brændekilde Smedie og Maskinværkst., B</li> <li>461-70125 VI Brændekilde Smedie og Maskinværkst., D</li> <li>461-70128 Udgået Krogs Auto, Dybdevej 34</li> <li>461-70130 Udgået Merkur Bogtryk, Elisabeths Alle 3</li> <li>461-70131 VZ Maskinfabrikken Mico/Gsr Det Selv Klub</li> <li>461-70132 UJ Odense Skyttekreds, Elmelundhaven 0</li> <li>461-70133 Udgået K.M. Autorep., Elmelundsvej 12</li> <li>Projekt:Historisk</li> <li>Projekt:Projekt RSD, 461-70133</li> <li>461-70134 VI Kopier Reference</li> <li>461-70134 VI Kopier Reference</li> <li>461-70134 VI Kopier Reference</li> <li>Udfør Ex</li> </ul> |   |  |  |  |  |

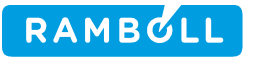

3. Vælg den relevante GeoGIS sag. Indsæt projektfase nøglen vha. højreklik:

| JarGeoGIS                                                                                                    |                                                                                                    |                                                                                                    |
|----------------------------------------------------------------------------------------------------|----------------------------------------------------------------------------------------------------|----------------------------------------------------------------------------------------------------|
| Afvikling:                                                                                                    | Kontroller Sager i GeoGIS                                                                                                    | ▼                                                                                                    |
|                                                                                                    | Denne funktion benyttes til at kontroller GeoGIS data for:                                                                                                    |                                                                                                    |
|                                                                                                    | - Sager uden angivelse af kommunenr.                                                                                                    |                                                                                                    |
|                                                                                                    |                                                                                                    |                                                                                                    |
| GeoGIS Database:                                                                                                    | Region_Syd_pulje6                                                                                                    |                                                                                                    |
| Jar Database                                                                                                    | Region Syddanmark - Jar - Web Service                                                                                                    |                                                                                                    |
| Kommune:                                                                                                    | Odense (461)                                                                                                    |                                                                                                    |
| Firma:                                                                                                    |                                                                                                    | × .                                                                                                    |
| GeoGIS Data:                                                                                                    |                                                                                                    | Jar Data:                                                                                                    |
| ✓     Indsa       ✓     ✓       ✓     ✓       ✓     ✓       ✓     ✓       ✓     ✓       ✓     ✓       ✓     ✓       ✓     ✓       ✓     ✓       ✓     ✓       ✓     ✓       ✓     ✓       ✓     ✓       ✓     ✓       ✓     ✓       ✓     ✓       ✓     ✓       ✓     ✓       ✓     ✓       ✓     ✓       ✓     ✓       ✓     ✓       ✓     ✓       ✓     ✓       ✓     ✓       ✓     ✓       ✓     ✓       ✓     ✓       ✓     ✓       ✓     ✓       ✓     ✓       ✓     ✓       ✓     ✓       ✓     ✓       ✓     ✓       ✓     ✓       ✓     ✓       ✓     ✓       ✓     ✓       ✓     ✓       ✓     ✓       ✓     ✓       ✓     ✓       ✓     ✓ | stvej 12, 5200 Odense V<br>> Reference til Jar Fase er ikke angiv<br>m<br>m<br>1-70232 Frederiksgade 56, 5000 Odense<br>1-80078 Marienlystvej 1, 5000 Odense C<br>1-81077 Hannerupgårdsvej 6, 5230 Odense S<br>1-81087 Stæremosevej 44, 5250 Odense S | <ul> <li>461-70117 VI Ravnebjerg Plastik, Bredingsgyden 10,</li> <li>461-70118 VI Bellinge Auto, Brogårdsvej 14</li> <li>461-70120 VI Fyns Kran Udstyr / Skydebane, Bindekil</li> <li>461-70121 VI Kraft- og varmeanlæg, Brændekildevej 4</li> <li>461-70122 VI Odense Kommune Vejvæsen, Brændekildevej 4</li> <li>461-70123 VZ Militær Materielplads, Brændekildevej 1</li> <li>461-70123 VI Bellinge Ventilation, Byghsjvej 9, 11</li> <li>461-70125 VI Bellinge Ventilation, Byghsjvej 9, 11</li> <li>461-70126 VI Brændekilde Smedie og Maskinværkst., B</li> <li>461-70127 Udgået Dalumvejens Autoopretning, Dalumve</li> <li>461-70131 VZ Maskinfærken Mico/Gsr Det Selv Klub</li> <li>461-70131 VZ Maskinfærkken Mico/Gsr Det Selv Klub</li> <li>461-70132 VI Johens Kluegård Kallertbane, Ellegård</li> <li>461-70131 VZ Maskinfærkreds, Elmelundhæren 0</li> <li>2461-70132 VI Johens Kyttekreds, Elmelundhæren 0</li> <li>2461-70132 VI Johens Kabt, 461-70133</li> <li>Fregekt: Ensorisk</li> <li>Projekt: Frojekt RSD, 461-70133</li> <li>461-70134 VI Bolbro Autogenbrug I/S, Elmelundsvej 1</li> <li>461-70134 VI Bolbro Autogenbrug I/S, Elmelundsvej 1</li> </ul> |
| Opdater Log                                                                                                    |                                                                                                    | Udfør Exit                                                                                                    |

4. Gentag proceduren for de resterende sager. Opdater GeoGIS træet vha. knappen: Opdater:

| JarGeoGIS                                                                                                    |                                                                                                    |                                                                                                    |  |
|----------------------------------------------------------------------------------------------------|----------------------------------------------------------------------------------------------------|----------------------------------------------------------------------------------------------------|--|
| Afvikling:                                                                                                    | Kontroller Sager i GeoGIS                                                                                                    |                                                                                                    |  |
|                                                                                                    | Denne funktion benyttes til at kontroller GeoGIS data for:                                                                                                    |                                                                                                    |  |
|                                                                                                    | -Sager uden angivelse af kommunenr.                                                                                                    |                                                                                                    |  |
| GeoGIS Database:                                                                                                    | Region_Syd_pulje6                                                                                                    |                                                                                                    |  |
| Jar Database                                                                                                    | Region Syddanmark - Jar - Web Service 🗸 🗸 🗸                                                                                                    |                                                                                                    |  |
| Kommune:                                                                                                    | Odense (461)                                                                                                    |                                                                                                    |  |
| Firma:                                                                                                    |                                                                                                    |                                                                                                    |  |
| GeoGIS Data:                                                                                                    |                                                                                                    | Jar Data:                                                                                                    |  |
| Project:         Y RAMB9LL 46         Y Lokalitet         Y Lokalitet         Y Projekt:         Y Fase: Fas         Y Y F2 5,51         Y Y 2         Y Y 2         Y 01 ? m         Y 02 ? m         Y 03 ? m         Y 04 ? m         Y 703 ? m         Y 703 ? m         Y 703 ? m         Y 703 ? m         Y 703 ? m         Y 703 ? m         Y 703 ? m         Y 703 ? m         Y 703 ? m         Y 704 P1 ? m         Y 705 ? m         Y 705 ? m         Y 704 P1 ? m         Y 705 ? m         Y 705 ? m      < | je6<br>1-70133 Elmelundsvej 12, 5200 Odense V<br>2: 461-70133<br>se:UND Indledende underssgelse, 461-701:<br>m<br>m<br>1-70232 Frederiksgade 56, 5000 Odense<br>1-80078 Marienlystvej 1, 5000 Odense C<br>1-81077 Hannerupgårdsvej 6, 5230 Odense S<br>1-81087 Stæremosevej 44, 5250 Odense S | Region Syddanmark - Jar - Web Service<br>Region Syddanmark - Jar - Web Service<br>Addi-00001 V2 Korup Husmosevej Losseplads, Husence<br>Addi-00005 V2 Losseplads Korup, Hole Skorvej 0<br>Addi-00008 V2 Saballevej Losseplads, Suballevej 2<br>Addi-00001 V2 Korup Hosseplads, Thulevej ISD<br>Addi-00013 Udgået Holevej, Holevej 57<br>Addi-00016 V2 Haskinfabrikken Sio, Næsbyhovedvej<br>Addi-00016 V2 Haskinfabrikken Sio, Næsbyhovedvej<br>Addi-00016 V2 Haskinfabrikken Sio, Næsbyhovedvej<br>Addi-00016 V2 Haskinfabrikken Sio, Næsbyhovedvej<br>Addi-00016 V2 Haskinfabrikken Sio, Næsbyhovedvej<br>Addi-00020 V2 Tarso Losseplads, Kågelundsç<br>Addi-00020 V2 Tarso Losseplads, Nosegyden J<br>Addi-00020 V2 Starmosevej Losseplads, Hosegyden J<br>Addi-00025 V2 Havnegade Losseplads, Hosegyden J<br>Addi-00025 V2 Havnegade Losseplads, Havnegade 18<br>Addi-00025 V2 Havnegade Losseplads, Naalvej ISB<br>Addi-00027 V2 Fionia (Losseplads), Rugårdsvej 3<br>Addi-00031 Udgået Hestehaven, Hestehaven 140<br>Addi-00031 Udgået Hestehaven, Hestehaven 140<br>Addi-00031 Udgået Holkebjergvej, Holkebjergvej 2<br>Addi-00031 Udgået Hiddelfartvej Skrotplads, Hidder<br>Addi-00031 Udgået Hiddelfartvej Skrotplads, Hidder<br>Addi-00031 Udgået Hiddelfartvej Skrotplads, Hidder<br>Mathematicken Addi-00031 Udgået Hiddelfartvej Skrotplads, Hidder<br>Mathematicken Addi-00031 Udgået Hiddelfartvej Skrotplads, Hidder<br>Mathematicken Addi-00031 Udgået Hiddelfartvej Skrotplads, Hidder<br>Mathematicken Addi-00031 Udgået Hiddelfartvej Skrotplads, Hidder<br>Mathematicken Addi-00031 Udgået Hiddelfartvej Skrotplads, Hidder<br>Mathematicken Addi-00031 Udgået Hiddelfartvej Skrotplads, Hidder<br>Mathematicken Addi-00031 Udgået Hiddelfartvej Skrotplads, Hidder<br>Mathematicken Addi-00031 Udgået Hiddelfartvej Skrotplads, Hidder<br>Mathematicken Addi-00031 Udgået Hiddelfartvej Skrotplads, Hidder<br>Mathematicken Addi-00031 Udgået Hiddelfartvej Skrotplads, Hidder<br>Mathematicken Addi-00031 Udgået Hiddelfartvej Skrotplads, Hidder<br>Mathematicken Addi-00031 Udgået Hiddelfartvej Skrotplads, Hidder<br>Mathematicken Addi-00031 Udgået Hiddelfartvej Skrotplad |  |

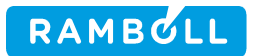

Bemærk, at hvis sagerne er kopieret fra Jar databasen jævnfør afsnit 3, så undgår man manuelt, at skulle tilføje projektfase nøglerne.

## 7. Overføre data fra Central GeoGIS database til Jar database

Denne funktion har kun relevans for regionens egne brugere:

Brugeren vælger

- Overfør Sager fra GeoGIS til Jar
- GeoGIS database
- Jar database
- Kommunen

Brugeren afkrydser de sager, der ønskes overført:

| JarGeoGIS        |                                                                                                    | X                                                                                                    |
|------------------|----------------------------------------------------------------------------------------------------|----------------------------------------------------------------------------------------------------|
| Afvikling:       | Overfør Sager fra GeoGIS til Jar                                                                                                    | ~                                                                                                    |
|                  | Denne konvertering benyttes til at overføre d                                                                                                    | ata fra regionens centrale GeoGIS database til regionens Jar database. 🔻                                                                                                    |
|                  | Brugeren vælger den regionens GeoGIS dat                                                                                                    | abase og regionens Jar database, samt den relevante kommune og                                                                                                    |
|                  | systemet markerer de sager i GeoGIS databa                                                                                                    | sen, der ikke er overført til JAR database.                                                                                                    |
| GeoGIS Database: | Region_Syd_pulie7                                                                                                    |                                                                                                    |
| Jar Database:    | JARSyd                                                                                                    | ▼                                                                                                    |
| Kommune:         | Odense (461)                                                                                                    | ~                                                                                                    |
| Firma:           |                                                                                                    |                                                                                                    |
|                  |                                                                                                    |                                                                                                    |
| GeoGIS Data:     |                                                                                                    | Jar Data:                                                                                                    |
|                  | <ul> <li>je/</li> <li>1-70133 Elmelundsvej 12, 5200</li> <li>: 461-70133</li> <li>Projekt: Projekt RSD, 461-70135</li> <li>se: UND Indledende undersøgelse,</li> <li>m</li> <li>m</li> <li>m</li> <li>1-70232 Frederiksgade 56, 5000</li> <li>1-80078 Marienlystvej 1, 5000</li> <li>1-81077 Hannerupgårdsvej 6, 5</li> <li>1-81087 Stæremosevej 44, 5250</li> </ul> | <ul> <li>461-70121 VI Valle's og Valmeanlæg, præn</li> <li>461-70123 VI Odense Kommune Veyvæsen, B</li> <li>461-70123 V2 Hilitær Materielplads, Bræ</li> <li>461-70126 VI Benlinge Ventilation, Bygh</li> <li>461-70126 VI Brændekilde Smedie og Mask</li> <li>461-70127 Udgået Dalumvejens Autoopretn</li> <li>461-70128 Udgået Krogs Auto, Dybdevej 3</li> <li>461-70130 Udgået Krogs Auto, Dybdevej 3</li> <li>461-70131 V2 Maskinfabrikken Mico/Ger D</li> <li>461-70132 VI Odense Skyttekreds, Elmelu</li> <li>✓ 461-70133 VI K.M. Autorep., Elmelundsve</li> <li>Projekt:Historisk</li> <li>Projekt:Honvertering af Stoffer fra I</li> <li>Føse:Stoffer</li> <li>Projekt:Projekt RSD, 461-70133</li> <li>461-70134 VI Bolbro Autogenbrug I/S, Elmedia Stoffer fra I</li> <li>Føse:Stoffer</li> <li>Projekt:Projekt RSD, 461-70133</li> <li>461-70134 VI Bolbro Autogenbrug I/S, Elmedia Stoffer fra I</li> <li>Føse:Stoffer</li> <li>Folgekt:Projekt RSD, 461-70133</li> <li>461-70134 VI Bolbro Autogenbrug I/S, Elmedia Stoffer fra I</li> <li>Føse:Stoffer</li> <li>Folgekt:Projekt RSD, 461-70133</li> <li>461-70134 VI Automobilhuset Odense ApS,</li> <li>461-70137 VI dyået Odense Cementvarefabri</li> <li>461-70139 VI Autovarksted v/ C. Vslund, V</li> </ul> |
| Opdater Log      |                                                                                                    | Udfør Exit                                                                                                    |

Ved klik på Udfør overføres data til Jar.

Bemærk, at man skal vælge den korrekte Jar database og at man skal have skrive adgang til den.